М

0

MM NMM MN

## Save Workflow

| Approval Elongfor Danate Loc Asseles and anterest the        | ······¥              |
|--------------------------------------------------------------|----------------------|
| → Financial Approval:                                        |                      |
| <ul> <li>AP C Dusinges Conservative (UV CODE 4000</li> </ul> | CC 2405040042)       |
|                                                              |                      |
| Dave Green                                                   | User-Added Approver  |
| P Audit:                                                     |                      |
| Approve Send Back                                            |                      |
|                                                              | Save Workflow Cancel |

|                                                                                                    | <b>John</b> e the alter a second and a second second se                                                                                                    |                                       |
|----------------------------------------------------------------------------------------------------|----------------------------------------------------------------------------------------------------|---------------------------------------|
|                                                                                                    |                                                                                                    |                                       |
|                                                                                                    |                                                                                                    | x xcepuons                            |
| Exception                                                                                                    |                                                                                                    | Expense Type Date Amount              |
| Warning: Total Expenses exceed Total Pre-Trip Request estimate.                                                  |                                                                                                    | N/A                                   |
| and the second second second second second second second second second second second second second second second | Vew * 《 Summary                                                                                                    | Expenses                              |
| Los Asacias C. Cash Decarda S. S24.55                                                                            | Depart Tetals                                                                                                    | 18/11/2021 Mest /ner diam)            |
|                                                                                                    | Les à-mère - Pachilesgand - Arriver - Arriver                                                                                                    | Amount Due Company Amount Due Employe |
|                                                                                                    | Anabelian and a set of the set of the set of | ec c+ Requests (1)                    |

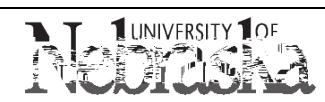

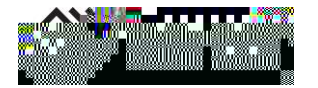